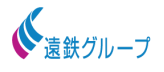

## 【プレミアムメンバーシップ】パーソナルクーポン利用方法(会員)

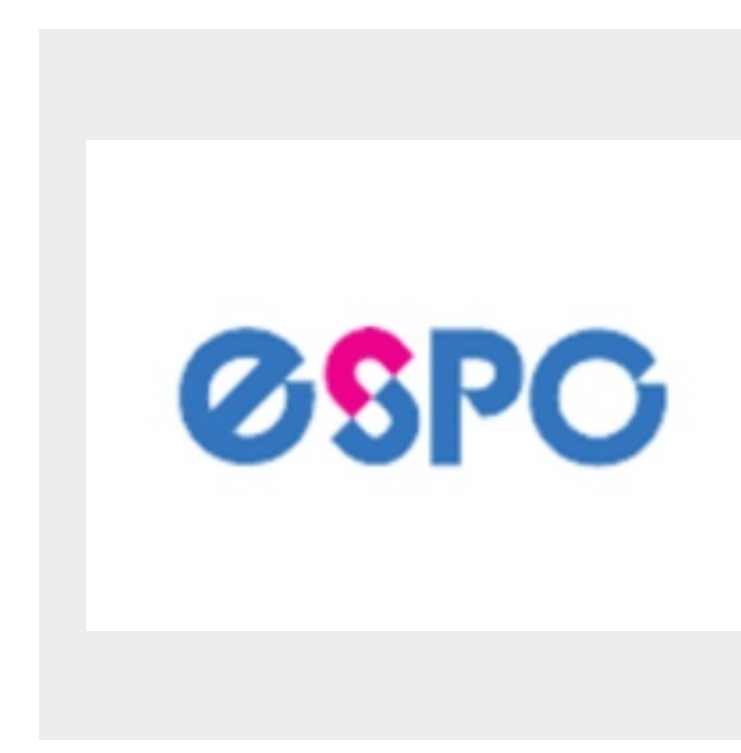

会員様がWEBサイトからパーソナルの予約を取る際にクーポンを利用する方法です。

## 店舗を選択する

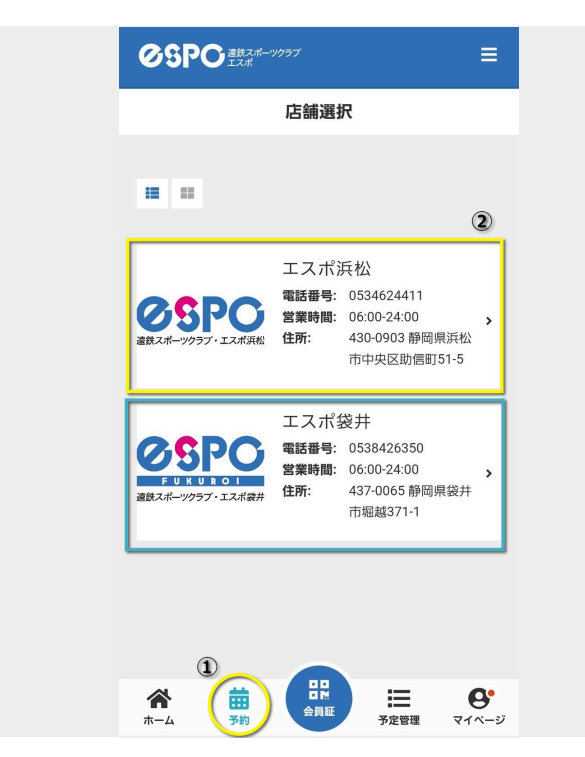

①ログイン後、予約を選択します。 ②パーソナルを受講したい店舗を選択しま す。

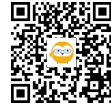

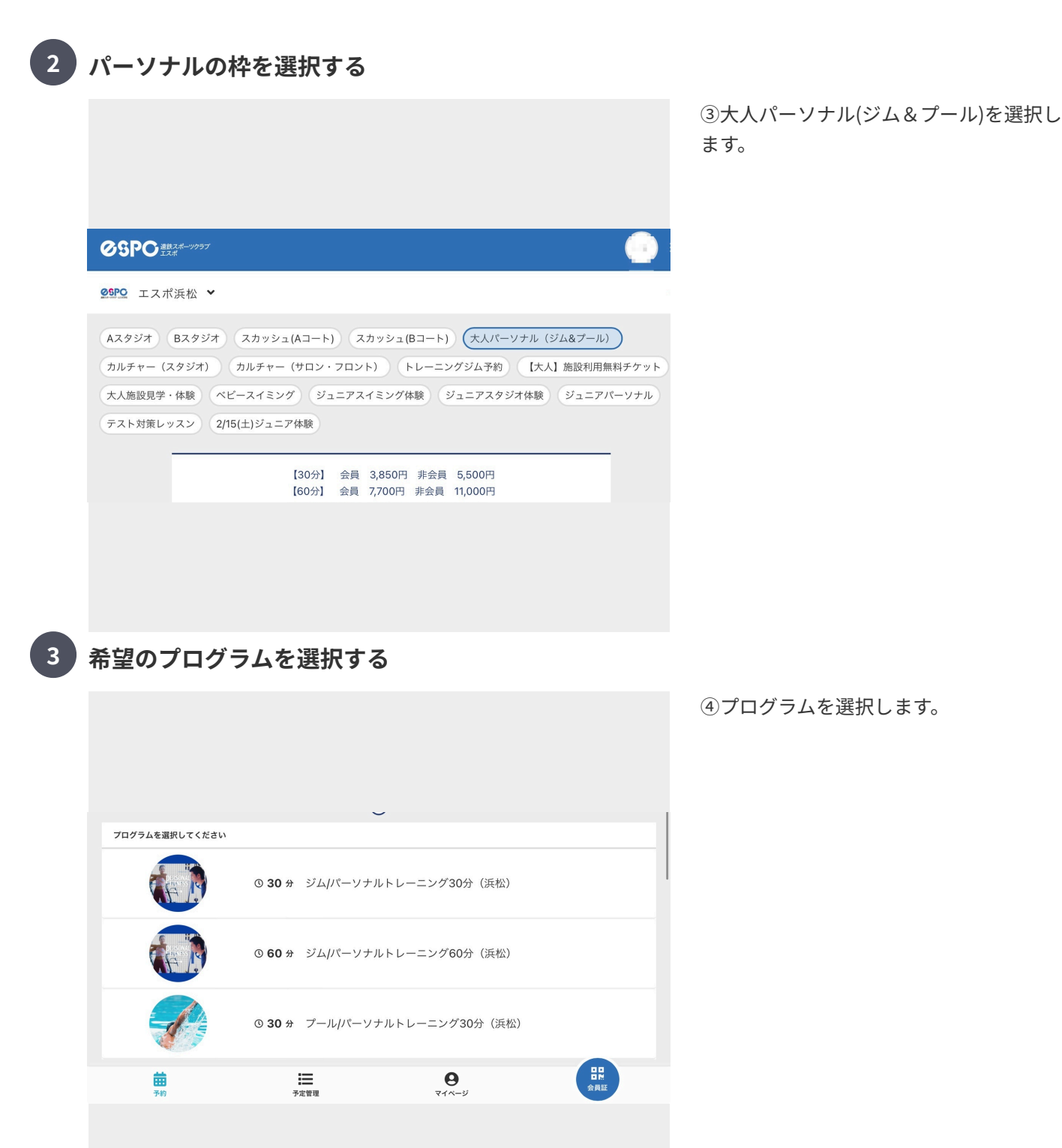

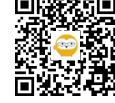

希望のスタッフを選択する

4

| スタッフを選択し | ってください                                                                                                    |
|----------|----------------------------------------------------------------------------------------------------|
| 8        | <ul> <li>「は いくかい ありのない うちょう (ジム)</li> <li>「(婆勢改善の為) 骨盤」「胃骨を整えたい<br/>方」「ボディラインをきれいにしたい方」<br/>「お顔のリフトアップ・股関節の調整」</li> <li>トレーナーより</li> <li>トレーナーより</li> <li>「健康寿街」を伸ばす!日常生活が健やかに<br/>遠ごせる様な身体作り、人間本来のボテンシ<br/>ャル/(可能性)を高めていくお手伝いをさせ<br/>ていただきます!よかったら是非!</li> <li>実施日</li> <li>エスボ浜松:月曜日 10:15~13:00 /<br/>15:30~17:00</li> <li>エスボ袋井:火曜日 12:15~12:45 /<br/>13:00~13:30<br/>水曜日 13:00~13:30 /<br/>15:45~17:15</li> </ul> |
|          |                                                                                                    |

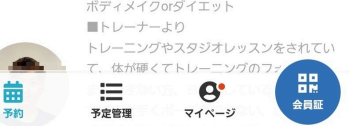

## 5 日にちの選択をする

|   | <      | 1/16 - 1/22 |        | 1/22 > り 今日へ) |        | へ戻る    |      |
|---|--------|-------------|--------|---------------|--------|--------|------|
|   | 16 (木) | 17 (金)      | 18 (土) | 19 (日)        | 20 (月) | 21 (火) | 22 ( |
|   | -      | -           | -      | -             | -      | -      | -    |
|   |        |             |        |               |        |        |      |
|   |        |             |        |               |        |        |      |
|   |        |             |        |               |        |        |      |
|   |        |             |        |               |        |        |      |
|   |        |             |        |               |        |        |      |
|   |        |             |        |               |        | 0      | -    |
|   |        |             |        |               |        | 0      | С    |
|   |        |             |        |               |        |        |      |
|   |        |             |        |               |        |        |      |
| , |        |             |        |               |        | . /    |      |

⑤スタッフを選択します。

⑥希望の日にち・時間帯を選択します。

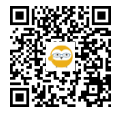

| 大人八<br>       | i<br>シノナル(ジム&プール)<br>2025-01-13 (月)<br>ジム/パーソナルトレーニング30分(浜松) |  |  |  |  |  |
|---------------|--------------------------------------------------------------|--|--|--|--|--|
| 開始時間を選択してください |                                                              |  |  |  |  |  |
| ✓ 10:15       | ✓ 10:30                                                      |  |  |  |  |  |
| 10:45         | <ul><li>✓ 11:00</li></ul>                                    |  |  |  |  |  |
| 予約する          | らにはチケットが必要です。                                                |  |  |  |  |  |
| チケットを購入して予約する |                                                              |  |  |  |  |  |
| 戻る            |                                                              |  |  |  |  |  |
|               |                                                              |  |  |  |  |  |

7

予約内容金額を確認、クーポン利用の有無を選択する

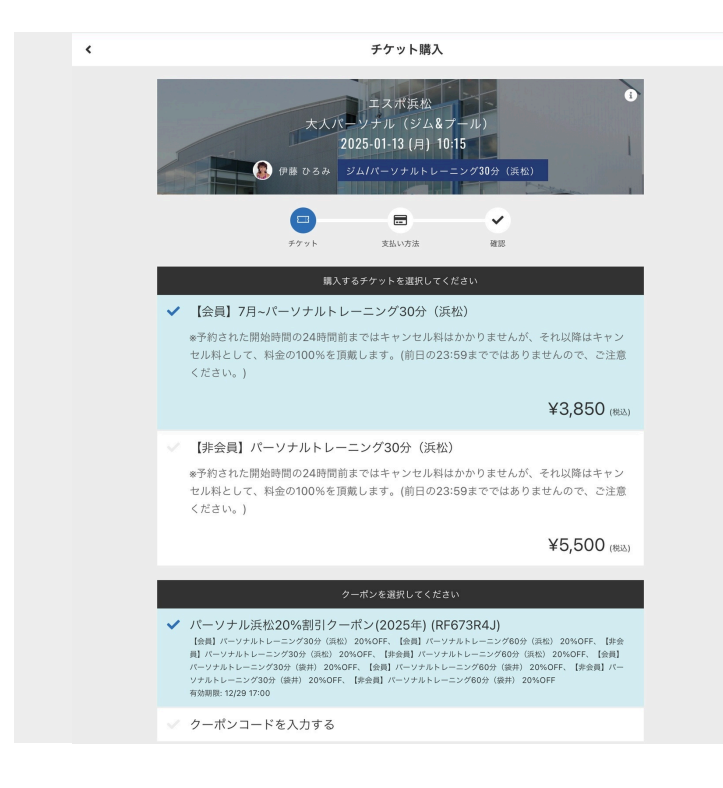

⑨料金の下に付与されたクーポンがでてく るので利用する場合は ✔をいれます。

⑦希望開始時間を選択します。

択する。

⑧「チケットを購入して予約をする」を選

※クーポンがある場合、自動で
√が入ってしまう為利用しない場合は
√を外します。

⑩次へを選択します。

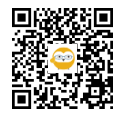

| デケット        | 支払い方法       | œise<br>œise |
|-------------|-------------|--------------|
| 支           | 払方法を選択してくださ | きい           |
| 🗸 クレジット     | カードで支払う     |              |
| ✓ 当日に店頭     | で支払う        |              |
| クレジ         | ットカードを登録してく | ください         |
| 対応ブランド      |             |              |
| VISA 👥 👫    |             |              |
| カード番号 🕺     |             |              |
| 1111 2222 3 | 333 4444    |              |
| カード名義 🕺     |             |              |
| YOUR NAME   |             |              |
| 有効期限 🛛 🖗    |             |              |
| 月/年         |             |              |
| セキュリティコート   | : Ø2        |              |
| CVC         |             |              |

⑪支払方法を選択します。

上:クレジットカードを登録してサイト上 で支払う 下:店頭で支払いをする

サイト上でクレジットカード支払いする場 合はカード情報の登録が必要です。

12【予約を確定する】で完了です。

9

注意事項

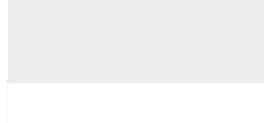

エスポ浜松

電話番号: 0534624411 営業時間: 06:00-24:00 住所: 430-0903 静岡県浜松市中央区助信町51-5

>

>

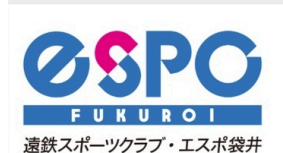

遠鉄スポーツクラブ・エスポ浜松

エスポ袋井 電話番号: 0538426350 営業時間: 06:00-24:00 住所: 437-0065 静岡県袋井市堀越371-1 ・クーポンの残数は予約サイトでは確認で きません。

・STEP⑦で金額の下にクーポンが出てくる 場合はクーポン利用が可能です。

・クーポンの有効期限は<mark>パーソナル受講日</mark> が12/29までとなります。

・12月中に予約した1月のパーソナルレッ スンにはクーポンを利用することができま せん。

※ご不明な点は、店舗までお問い合わせく ださい。

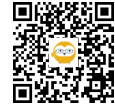